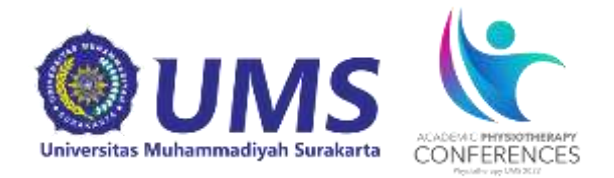

#### ACADEMIC PHYSIOTHERAPY CONFERENCE 2022

# PANDUAN PENDAFTARAN DAN SUBMIT ARTIKEL CALL FOR PAPER

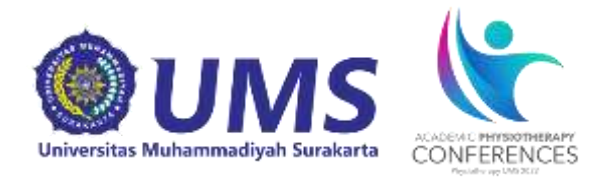

Panduan ini dibuat sebagai petunjuk bagi peserta Academic Physiotherapy Conference dan *Call for Paper* yang akan mendaftarkan diri sebagai peserta agar proses pendaftaran menjadi mudah dan berjalan dengan lancar.

# Tahap Persiapan

- 1. Pastikan komputer/laptop yang akan dipakai untuk mendaftar telah terkoneksi internet dengan cukup baik dan terdapat aplikasi web browser yang bisa digunakan (misalnya: Mozilla Firefox, Safari, Chrome, dan sebagainya).
- 2. Jika ingin mendaftar sebagai peserta Call For Paper pastikan pula bahwa file-file yang akan diunggah sesuai dengan ketentuan file seperti pada teknis kegiatan yang terdapat pada website https://apc.ums.ac.id/2022/
- 3. Buka website pendaftaran Call for Paper APC dengan alamat website:

https://apc.ums.ac.id/2022/call-for-papers/

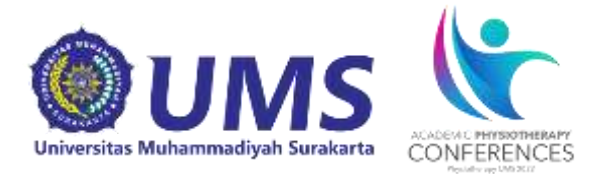

#### **Tahap Pendaftaran**

1. Setelah membuka alamat <u>https://apc.ums.ac.id/submit/</u> akan muncul halaman awal sebagai berikut:

|                       | ACADEMIC PHYSIOTHERAPY<br>CONFERENCES<br>Physietherapy UAG 2022                                                                                                    | APC 2022<br>Academic Physiotherapy Conference 2022<br>"An Interdisciplinary Approaches to Evaluation, Reconstruction and<br>Rehabilitation of Knee Meniscus Injury"<br>13-14 August 2021 |  |
|-----------------------|----------------------------------------------------------------------------------------------------|----------------------------------------------------------------------------------------------------|--|
| Regist                | er New · Login                                                                                                    |                                                                                                    |  |
|                       | Co                                                                                                    | onfTool Conference Administration                                                                                                    |  |
|                       | Please log in to be able to <b>submit a contribution</b> , enter or view reviews or to register for <b>conference participation</b> .<br>If you have not yet created a user account, please do so now. |                                                                                                    |  |
|                       |                                                                                                    | Account Login                                                                                                    |  |
|                       | First time here?                                                                                                    |                                                                                                    |  |
|                       |                                                                                                    | Register new                                                                                                    |  |
|                       | Registered users                                                                                                    |                                                                                                    |  |
|                       | E-mail or user name:                                                                                                    |                                                                                                    |  |
|                       | Password:                                                                                                    | Forgotten your password?                                                                                                    |  |
|                       |                                                                                                    | Login                                                                                                    |  |
|                       |                                                                                                    |                                                                                                    |  |
| Contact a<br>Conferen | and Legal Notice · Contact Address: fisioterapi@ums.ac.id<br>ice: APC 2022                                                                                                    | Conference Management Software - VSIS ConfTool Standard 1.8.19<br>© 2001 - 2022 by Dr. H. Weinreich, Hamburg, Germany                                                                    |  |

## Klik Register New dan akan muncul halaman berikutnya.

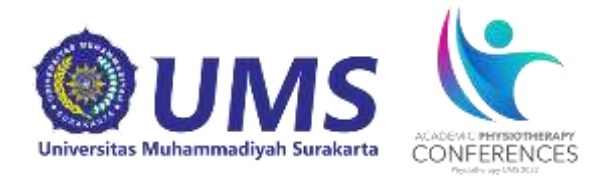

2. Kemudian mengisi data berikut sesuai data pribadi anda. Contoh pengisian:

| CADELIC PHYSIOTHERAFY<br>CONFERENCES<br>Paselinary URIZ 202                       | APC 2022<br>Academic Physiotherapy Conference 2022<br>"An Interdisciplinary Approaches to Evaluation, Reconstruction and<br>Rehabilitation of Knee Meniscus Injury"<br>13-14 August 2021 |                       |
|-----------------------------------------------------------------------------------|----------------------------------------------------------------------------------------------------|-----------------------|
| Login                                                                             |                                                                                                    |                       |
| Register New                                                                      |                                                                                                    |                       |
| On this page you can create a new user accouin.                                   | nt for the ConfTool conference management system. All fields marked with an asterisk (*) must be filled                                                                                  |                       |
| Personal Information                                                              |                                                                                                    |                       |
| * Organization / Company                                                          |                                                                                                    |                       |
| * Title                                                                           | O Ms.                                                                                                    |                       |
| Full Academia Title / Deefersional                                                | ○ Mr.                                                                                                    |                       |
| Point Academic True / Professional<br>Position                                    |                                                                                                    |                       |
| * First & Middle Name                                                             |                                                                                                    |                       |
| * Last Name / Family Name                                                         |                                                                                                    |                       |
| * Address Line 1                                                                  |                                                                                                    |                       |
| (*) Postcode / ZIP Code                                                           |                                                                                                    |                       |
| * City                                                                            |                                                                                                    |                       |
| State / Territory / Province                                                      | Please Select (only U.S. / Can / Aus) 🔹                                                                                                    |                       |
| * Country                                                                         | Indonesia 🗸                                                                                                    |                       |
| * Phone                                                                           |                                                                                                    |                       |
| * E-Mail                                                                          |                                                                                                    |                       |
| Account Information                                                               |                                                                                                    |                       |
| * User Name                                                                       |                                                                                                    |                       |
| * Password                                                                        | our user name must be at least two (2) characters long. It is case sensitive.                                                                                                    |                       |
|                                                                                   | Passwords must have at least five (5) characters.                                                                                                    |                       |
| * Confirm Password                                                                | (hey must include at least one letter (a-z) and one number (0-9). Passwords are case sensitive.                                                                                          |                       |
|                                                                                   | Please repeat your password for verification.                                                                                                    | Klik Submit User Data |
|                                                                                   | Submit User Data                                                                                                    | sotolah somua data    |
|                                                                                   | Print Mew 🖨                                                                                                    | torioi dongon honor   |
| Contact and Legal Notice - Contact Address: fisioterapl@u<br>Conference: APC 2022 | ns.ac.ld Conference Management Software - VSIS Conffool Standard 1.8.19<br>© 2001 - 2022 by Dr. H. Weinreich, Hamburg, Germany                                                           | tensi dengan benar    |

#### Keterangan:

- User Name: diisi nama yang akan digunakan untuk log in berikutnya.
- Password: diisi minimal 5 karakter terdiri dari kombinasi huruf dan angka.
- Confirm Password: ketikkan ulang sandi yang ditulis pada kotak password

Setelah terisi semua sesuai data pribadi anda, klik Submit User Data. User name dan password harus diingat untuk memudahkan login selanjutnya

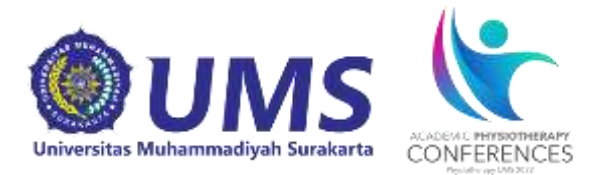

#### 3. Akun user anda telah aktif

| ACADEMIC PHYSIOTHERAPY<br>CONFERENCES<br>Physiotherapy UAIS 2022                                                                                                    | APC 2022<br>Academic Physiotherapy Conference 2022<br>"An Interdisciplinary Approaches to Evaluation, Reconstruction and<br>Rehabilitation of Knee Meniscus Injury"<br>13-14 August 2021 |  |  |  |
|----------------------------------------------------------------------------------------------------|----------------------------------------------------------------------------------------------------|--|--|--|
| Overview                                                                                                    | 😤 Aura Anisa Caesar Riskia 🛛 🖾 Logout                                                                                                    |  |  |  |
| Do not forget to register for the confere                                                                                                    | ence!                                                                                                    |  |  |  |
| You are not yet registered as a conference p as Participant".                                                                                                    | varticipant. If you wish to participate, you can register via the menu item "Register                                                                                                    |  |  |  |
| Welcome, Aura Anisa Caesar Riskia                                                                                                    | a!                                                                                                    |  |  |  |
| You are logged in as user <b>awraans_</b> .                                                                                                    |                                                                                                    |  |  |  |
| You are not yet registered as participant. You can                                                                                                    | register below.                                                                                                    |  |  |  |
| You can select from the following options:                                                                                                    |                                                                                                    |  |  |  |
| <ul> <li>Call for Papers Presenters Only<br/>You may now submit a contribution for<br/>Register as Participant.</li> <li>Here you can register for conference</li> <li>Show User Account Details<br/>Here you can access the personal da</li> <li>Edit User Account Details<br/>Here you can update your personal u</li> <li>Edit User Account Details<br/>Here you can update your personal u</li> <li>Edit User Account Details<br/>Here you can update your personal u</li> <li>Logout<br/>Please sign out when you are finishe</li> <li>Logout and Return to the Main Websi<br/>Sign out and return to the website "A</li> </ul> | participation.<br>ata of your user account.<br>user data.<br>d to prevent unauthorized access to your account.<br>te<br>PC 2022".                                                        |  |  |  |

Kemudian klik Register as Participant maka akan muncul halaman selanjutnya

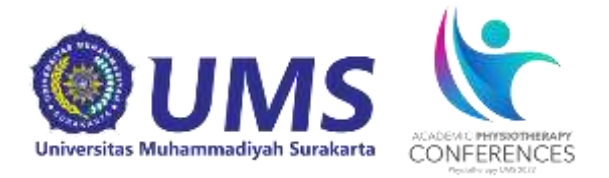

4. Untuk peserta *call for paper* klik *Call for Paper* sesuai pilihan Professional Physiotherapists, Non Physiotherapy UMS student atau Physiotherapy UMS student kemudian klik Proceed to Step 2

|                                                                                                    | APC 2022<br>Academic Physiotherapy Conference 2022<br>"An Interdisciplinary Approaches to Evaluation, Reconstruction and<br>Rehabilitation of Knee Meniscus Injury"<br>13-14 August 2021                                              |  |  |  |
|----------------------------------------------------------------------------------------------------|----------------------------------------------------------------------------------------------------|--|--|--|
| Overview                                                                                                    | 😤 Aura Anisa Caesar Riskia 🛛 🖾 Logout                                                                                                    |  |  |  |
| Registration for Participation - Step 1 of 3<br>Here you can register for participation. Please enter your status, followed by your member number, student ID or registration code (if applicable), and click on "Continue with Step 2". |                                                                                                    |  |  |  |
| Participant Status Information                                                                                                    |                                                                                                    |  |  |  |
| * Status                                                                                                    | <ul> <li>1. Call for Papers: Professional Physiotherapists</li> <li>2. Call for Papers: Non Physiotherapy UMS Students</li> <li>3. Call for Papers: Physiotherapy UMS Students</li> <li>4. International Symposium/Seminar</li> </ul> |  |  |  |
|                                                                                                    | Proceed to step 2                                                                                                    |  |  |  |
| > index > participate                                                                                                    | Print View 🖨                                                                                                    |  |  |  |
| Contact and Legal Notice · Contact Address: fisioterapi@ums.ac.i<br>Conference: APC 2022                                                                                                    | id Conference Management Software - VSIS ConfTool Standard 1.8.19<br>© 2001 - 2022 by Dr. H. Weinreich, Hamburg, Germany                                                                                                    |  |  |  |

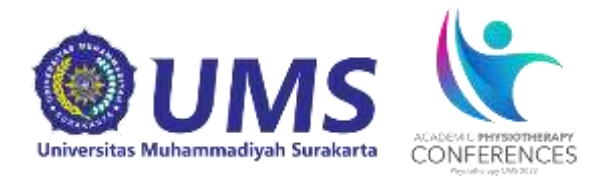

#### 5. Maka akan muncul halaman selanjutnya sebagai berikut:

| ACADEMIC PHYSIOTHERAPY<br>CONFERENCES<br>Pysiotherapy UM5 2022                  | Academic<br>"An Interd<br>Rehabilita<br>13-14 Aug                                                | <b>2022</b><br>Physiotherapy Co<br>isciplinary Appro-<br>tion of Knee Meni<br>ust 2021 | onference 202<br>aches to Evalu<br>scus Injury'' | 2<br>uation, Reconstruct                                      | ion and                                        |
|---------------------------------------------------------------------------------|--------------------------------------------------------------------------------------------------|----------------------------------------------------------------------------------------|--------------------------------------------------|---------------------------------------------------------------|------------------------------------------------|
| Overview                                                                        |                                                                                                  |                                                                                        |                                                  | Aura Anisa Caesar Ri                                          | skia 🖾 Logout                                  |
| Registration for Participation                                                  | - Step 2 of 3                                                                                    |                                                                                        |                                                  |                                                               |                                                |
|                                                                                 |                                                                                                  |                                                                                        |                                                  |                                                               |                                                |
| Please select the events/items of interest to                                   | you nere, enter your pa                                                                          | ment method and clic                                                                   | K on Continue.                                   |                                                               |                                                |
|                                                                                 |                                                                                                  |                                                                                        |                                                  |                                                               |                                                |
| Events/Items                                                                    |                                                                                                  |                                                                                        |                                                  |                                                               |                                                |
| Conference                                                                      | A D Q Q Q Q Q                                                                                    |                                                                                        |                                                  |                                                               | single price                                   |
| 1 🗸                                                                             | APC 2022<br>13 August 2021                                                                       |                                                                                        |                                                  | IL                                                            | DR 150.000,00                                  |
| Payment Details                                                                 | -                                                                                                |                                                                                        |                                                  |                                                               |                                                |
| * Method of Payment                                                             | <ul> <li>Admission free of</li> <li>Via bank transfer (</li> <li>Cash on arrival at t</li> </ul> | charge (only visible to<br>vire transfer)<br>he registration desk (o                   | o administrators a<br>only visible to admi       | nd assistants)<br>inistrators and assistants)                 | )                                              |
| Miscellaneous                                                                   |                                                                                                  |                                                                                        |                                                  |                                                               |                                                |
| Remark of Participant                                                           |                                                                                                  |                                                                                        |                                                  |                                                               |                                                |
|                                                                                 |                                                                                                  | Procee                                                                                 | d to step 3: check                               | and confirm your entries                                      |                                                |
|                                                                                 |                                                                                                  |                                                                                        | Return to                                        | o step 1                                                      |                                                |
| > index > participate                                                           |                                                                                                  |                                                                                        |                                                  |                                                               | Print View 🖨                                   |
| Contact and Legal Notice · Contact Address: fisioterapi<br>Conference: APC 2022 | @ums.ac.id                                                                                       |                                                                                        | Conference Ma                                    | anagement Software - VSIS Co<br>2001 - 2022 by Dr. H. Weinrei | nfTool Standard 1.8.19<br>ch, Hamburg, Germany |
|                                                                                 |                                                                                                  |                                                                                        |                                                  |                                                               |                                                |

Akan muncul jumlah harga yang harus di transfer, pilih Payment Detail dengan klik via Transfer Bank, kemudian isi Keterangan peserta.

Kemudian klik Proceed to Step 3: Check and Confirm Your Entries.

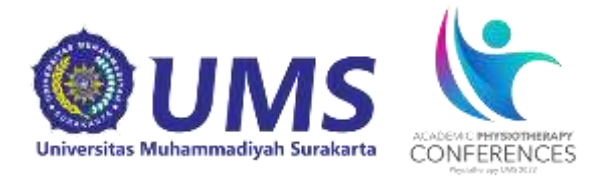

6. Maka akan muncul halaman sebagai berikut :

|                    |                                              | EMIC PHYSIOTHERAPY<br>NFERENCES<br>Psystehengy UMS 2022                                         | APC 20<br>Academic Phy<br>"An Interdiscip<br>Rehabilitation<br>13-14 August 2 | D22<br>siotherapy Con<br>plinary Approac<br>of Knee Menisc<br>2021 | ference 2022<br>hes to Evaluatio<br>us Injury'' | on, Reconstruction and                                                                        |
|--------------------|----------------------------------------------|-------------------------------------------------------------------------------------------------|-------------------------------------------------------------------------------|--------------------------------------------------------------------|-------------------------------------------------|-----------------------------------------------------------------------------------------------|
| Overv              | view                                         |                                                                                                 |                                                                               |                                                                    | 2A                                              | ura Anisa Caesar Riskia 🛛 🖄 Logout                                                            |
| Regi               | stration fo                                  | or Participation - S                                                                            | tep 3 of 3                                                                    |                                                                    |                                                 |                                                                                               |
| Please             | confirm your                                 | entries by clicking on "Regi                                                                    | ster Now".                                                                    |                                                                    |                                                 |                                                                                               |
| This w             | /ill complete y                              | our registration for partic                                                                     | ipation.                                                                      |                                                                    |                                                 |                                                                                               |
| Name               | and Organiza                                 | tion of User                                                                                    |                                                                               |                                                                    |                                                 |                                                                                               |
| Risk<br>Univer     | <b>ia, Aura A</b><br>rsitas Muhami           | madiyah Surakarta                                                                               |                                                                               |                                                                    |                                                 | 1002                                                                                          |
| User S             | Status / Role a                              | and Registration Data                                                                           |                                                                               |                                                                    |                                                 |                                                                                               |
| User S             | Status / Role                                |                                                                                                 |                                                                               |                                                                    |                                                 |                                                                                               |
| • Co               | onfTool Adminis                              | strator (Admin)                                                                                 |                                                                               |                                                                    |                                                 |                                                                                               |
|                    |                                              |                                                                                                 |                                                                               |                                                                    |                                                 |                                                                                               |
|                    | Participant S                                | Status                                                                                          |                                                                               |                                                                    |                                                 |                                                                                               |
|                    | Registration I<br>Status: 3. Cal             | Date: 10th Jul 2022, 10:27:1<br>Il for Papers: Physiotherapy                                    | 9am (Normal)<br>UMS Students                                                  |                                                                    |                                                 |                                                                                               |
|                    |                                              |                                                                                                 |                                                                               |                                                                    |                                                 |                                                                                               |
|                    | Qty.                                         | Description                                                                                     |                                                                               |                                                                    | Unit Price                                      | Fee                                                                                           |
|                    | 1                                            | Conference<br>APC 2022<br>Event Date: 13 August 2021                                            |                                                                               |                                                                    | IDR 150.000,00                                  | IDR 150.000,00                                                                                |
|                    |                                              |                                                                                                 |                                                                               |                                                                    | Total Amount                                    | IDR 150.000,00                                                                                |
|                    | Payment Det                                  | taile                                                                                           |                                                                               |                                                                    |                                                 |                                                                                               |
|                    | Method of Pa<br>The organize<br>No payment h | <i>syment:</i> Via bank transfer (w<br>rs have not yet printed this i<br>has been recorded yet. | ire transfer)<br>nvoice.                                                      |                                                                    |                                                 |                                                                                               |
|                    |                                              |                                                                                                 |                                                                               |                                                                    |                                                 |                                                                                               |
|                    | Actions                                      |                                                                                                 |                                                                               |                                                                    |                                                 |                                                                                               |
|                    | Edit Registra                                | ation · Cancel Registration                                                                     | · Login as   Invoice ·                                                        | Receipt                                                            |                                                 |                                                                                               |
|                    |                                              |                                                                                                 |                                                                               |                                                                    |                                                 |                                                                                               |
|                    |                                              |                                                                                                 |                                                                               |                                                                    |                                                 | Register Now                                                                                  |
|                    |                                              |                                                                                                 |                                                                               | Return to step 1                                                   |                                                 | Return to step 2                                                                              |
| > ind              | ex > participa                               | ate                                                                                             |                                                                               |                                                                    |                                                 | Print View 🖨                                                                                  |
| Contact<br>Confere | and Legal Notice<br>nce: APC 2022            | Contact Address: fisioterapl@um                                                                 | s.ac.ld                                                                       |                                                                    | Conference Manager<br>© 2001                    | ment Software - VSIS ConfTool Standard 1.8.19<br>- 2022 by Dr. H. Weinreich, Hamburg, Germany |

Periksa semua data, setelah benar klik Register Now

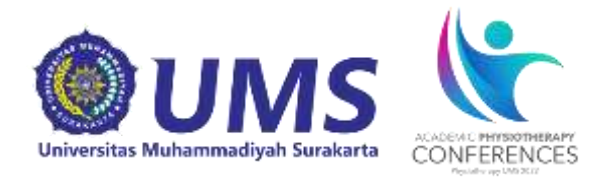

#### 8. Maka akan muncul halaman selanjutnya sebagai berikut:

|                                                                                                    | APC 2022<br>Academic Physiotherapy Conference 2022<br>"An Interdisciplinary Approaches to Evaluation, Reconstruction and<br>Rehabilitation of Knee Meniscus Injury"<br>13-14 August 2021                                                         |  |  |
|----------------------------------------------------------------------------------------------------|----------------------------------------------------------------------------------------------------|--|--|
| Overview                                                                                                    | 😤 Aura Anisa Caesar Riskia 🛛 🔄 Logout                                                                                                    |  |  |
| Participation Data Has Been Saved                                                                                                    |                                                                                                    |  |  |
| The participation registration has been saved<br>confirmation and/or an invoice either now or I                                                                                                    | successfully. From the ConfTool "overview" page you can print out a registration<br>ater.                                                                                                    |  |  |
| Welcome, Aura Anisa Caesar Riskia                                                                                                    | a1                                                                                                    |  |  |
| You are logged in as user awraans                                                                                                    |                                                                                                    |  |  |
| You are registered as participant. Total Amount: IDR<br>Selected payment method: Via bank transfer (wire tra                                                                                                    | 150.000,00<br>ansfer)                                                                                                    |  |  |
| No payment has been recorded yet.                                                                                                    |                                                                                                    |  |  |
| Please transfer the fee to the following account:<br>Bank Details<br>Account Holder: Qomaniyah / Account No.: 6013105333<br>Bank: Bank Jateng Syariah<br>Reason for transfer:<br>ID 1002, APC2022-0003                                                                                                    |                                                                                                    |  |  |
| You can select from the following options:                                                                                                    |                                                                                                    |  |  |
| <ul> <li>Call for Papers Presenters Only<br/>You may now submit a contribution for</li> <li>Access Your Participant Registration D<br/>Here you can access all details of you</li> <li>Invoice and Registration Confirmation<br/>You can access your invoice and regis</li> <li>Show User Account Details<br/>Here you can access the personal dat</li> <li>Edit User Account Details<br/>Here you can update your personal us</li> <li>Cogout<br/>Please sign out when you are finished</li> <li>Logout and Return to the Main Website<br/>Sign out and return to the website "AF</li> </ul> | r this event.<br>Details<br>r registration for participation.<br>If<br>stration confirmation and print them out via the browser's print function.<br>It of your user account.<br>ser data.<br>It to prevent unauthorized access to your account. |  |  |

Selanjutnya lakukan pembayaran melalui transfer bank **Bank Jateng Syariah a.n Qomariyah (6013105333)** dan selesaikan tahap **Pembayaran.** Maka tahap selanjutnya peserta dimohon untuk melakukan konfirmasi pembayaran melalui google form berikuti ini <u>https://forms.gle/WJvv6FeJsfpFK9bo7</u>. Apabila panitia sudah mengonfirmasi pembayaran tersebut maka peserta akan mendapatkan konfirmasi melalui email masing-masing.

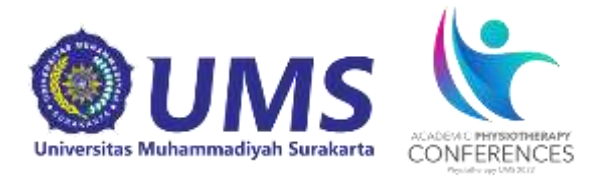

#### **Tahap Submit Abstract**

1. Untuk mengirimkan paper silahkan pilih Call for Papers Presenter Only

|                                                                                                    | APC 2022<br>Academic Physiotherapy Conference 2022<br>"An Interdisciplinary Approaches to Evaluation, Reconstruction and<br>Rehabilitation of Knee Meniscus Injury"<br>13-14 August 2021                                                         |
|----------------------------------------------------------------------------------------------------|----------------------------------------------------------------------------------------------------|
| Overview                                                                                                    | 🙁 Aura Anisa Caesar Riskia 🛛 🔝 Logout                                                                                                    |
| Participation Data Has Been Saved                                                                                                    |                                                                                                    |
| The participation registration has been saved<br>confirmation and/or an invoice either now or la                                                                                                    | successfully. From the ConfTool "overview" page you can print out a registration<br>ater.                                                                                                    |
| Welcome, Aura Anisa Caesar Riskia                                                                                                    | 1                                                                                                    |
| You are logged in as user awraans                                                                                                    |                                                                                                    |
| You are registered as participant Total Amount: IDR 1<br>Selected payment method: Via bank transfer (wire tra                                                                                                    | 150.000,00<br>nsfer)                                                                                                    |
| No payment has been recorded yet.                                                                                                    |                                                                                                    |
| Please transfer the fee to the following account:<br>Bank Details<br>Account Holder: Qomariyah / Account No.: 601310<br>Bank : Bank Jateng Syariah<br>Reason for transfer:<br>ID 1002, APC2022-0003                                                                                                    | 95333                                                                                                    |
| You can select from the following options:                                                                                                    |                                                                                                    |
| <ul> <li>Call for Papers Presenters Only<br/>You may now submit a contribution for</li> <li>Access Your Participant Registration D<br/>Here you can access all details of you</li> <li>Invoice and Registration Confirmation<br/>You can access your invoice and regis</li> <li>Show User Account Details<br/>Here you can access the personal dat</li> <li>Edit User Account Details<br/>Here you can update your personal us</li> <li>Cogout<br/>Please sign out when you are finished</li> <li>Logout and Return to the Main Website<br/>Sign out and return to the website "AP</li> </ul> | r this event.<br>Details<br>r registration for participation.<br>If<br>stration confirmation and print them out via the browser's print function.<br>as of your user account.<br>ser data.<br>It to prevent unauthorized access to your account. |

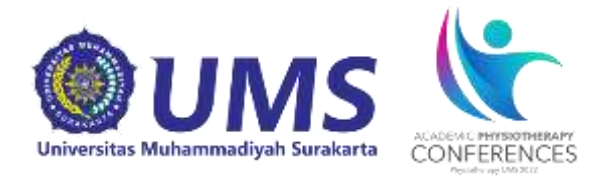

 Selanjutnya akan muncul halaman sebagai berikut dan isi kolom sesuai dengan *paper* yang akan dikirim. Pastikan juga untuk mengganti bagian *Conference Track/Submission Type* menjadi *Abstract*. Contoh:

|                                                                                                    | APC 2022<br>Academic Physiotherapy Conference 2022<br>"An Interdisciplinary Approaches to Evaluation, Reconstruction and<br>Rehabilitation of Knee Meniscus Injury"<br>13-14 August 2021                                                                                                    |
|----------------------------------------------------------------------------------------------------|----------------------------------------------------------------------------------------------------|
| Overview                                                                                            | 🖉 Aura Anisa Caesar Riskia 🔅 Logout                                                                                                    |
| Submission of a Contribution                                                                        | - Step 1                                                                                                    |
| Please complete the form below in order to sub-<br>The next steps will allow you to preview your su | mit your contribution. All fields marked with an asterisk (*) must be filled in.<br>bmission, upload files to the server (if required), and to save your submission.                                                                                                    |
| Information on This Contribution                                                                    |                                                                                                    |
| Submitted by F                                                                                      | Riskia, Aura Anisa Caesar                                                                                                    |
| L                                                                                                   | Jniversitas Muhammadiyah Surakarta, ID                                                                                                    |
| Conference Track / Submission Type                                                                  | Abstract 🗸                                                                                                    |
| Information on Author(s)                                                                            |                                                                                                    |
| * Author(s)                                                                                         | Aura Anisa Caesar Riskia.Taufik Megy Dharmawan.Taufik Eko Susilo                                                                                                    |
| F                                                                                                   | łease list all authors separated by commas.<br>Example: Firstname Surname, John Doe                                                                                                    |
| E-Mail Addresses of All Co-authors                                                                  | j120180028@student.ums.ac.id,tes325@ums.ac.id                                                                                                    |
| F                                                                                                   | Please enter further e-mail addresses (separated by commas) if you want to receive additional<br>notifications regarding your contribution.                                                                                                    |
| Contribution Details                                                                                |                                                                                                    |
| * Title of Contribution                                                                             | The Effect of Video-Based Telerehabilitation Exercise on Smartphone Addiction and Neck Pain i                                                                                                    |
| * Abstract                                                                                          | In the era of the Covid-19 pandemic, the government implemented a policy for learning using online methods. This online method has an impact on increasing the intensity of smartphone use. The high use of smartphones can cause addiction to smartphones and also increase the risk of neck pain due to improper posture. The purpose of the study was to determine the effect of giving exercise in the form of video on the number of addiction to smartphones and the intensity of neck pain. This type of research used an experimental study with a single group pre-post test design approach with a research sample of 6 popele. Participants in this study were given a video exercise-based telerehabilitation intervention which was carried out 3 times a week for 3 weeks with stretching exercises in the neck, shoulder and wrist areas. The results of the data analysis test with parametric |
| * Keywords                                                                                          | Telerehabiliton, Exercise, Smartphone Addiction, Neck Pain, COVID-19                                                                                                    |
| F                                                                                                   | lease enter up to five keywords for your contribution here, separated by commas.                                                                                                    |
| Remark/Message from the Authors to the<br>Program Committee and Chairs                              |                                                                                                    |
|                                                                                                    | Proceed ==>                                                                                                    |

#### Periksa semua data, setelah benar klik Proceed

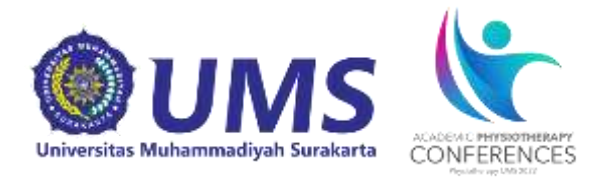

#### 3. Maka akan muncul halaman sebagai berikut:

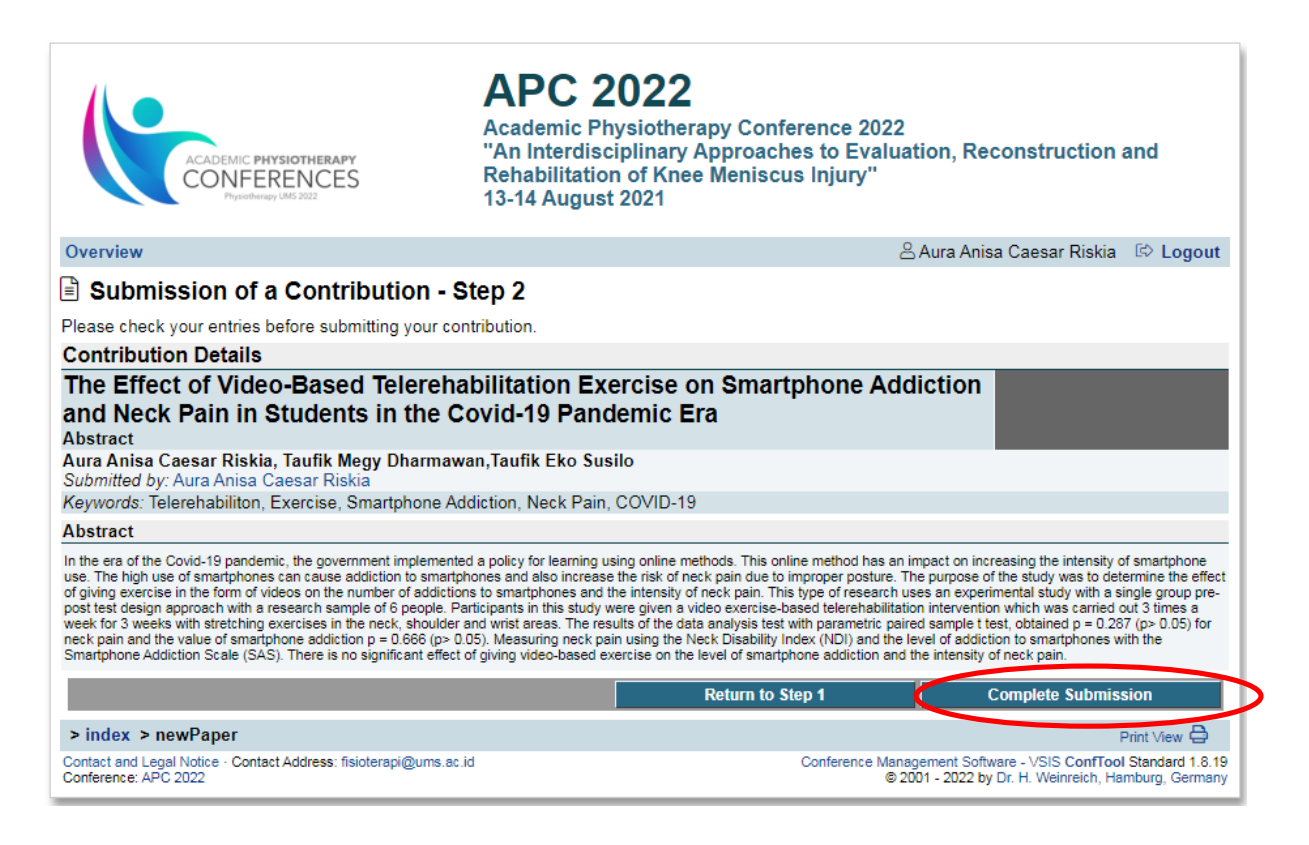

# Periksa kembali data-data, apabila sudah sesuai klik Complete Submission.

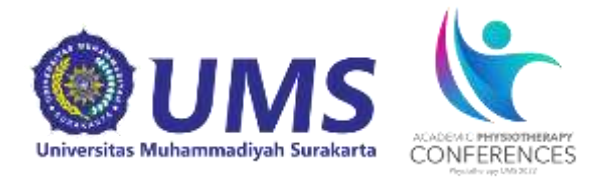

4. Maka akan muncul tampilan seperti dibawah ini.

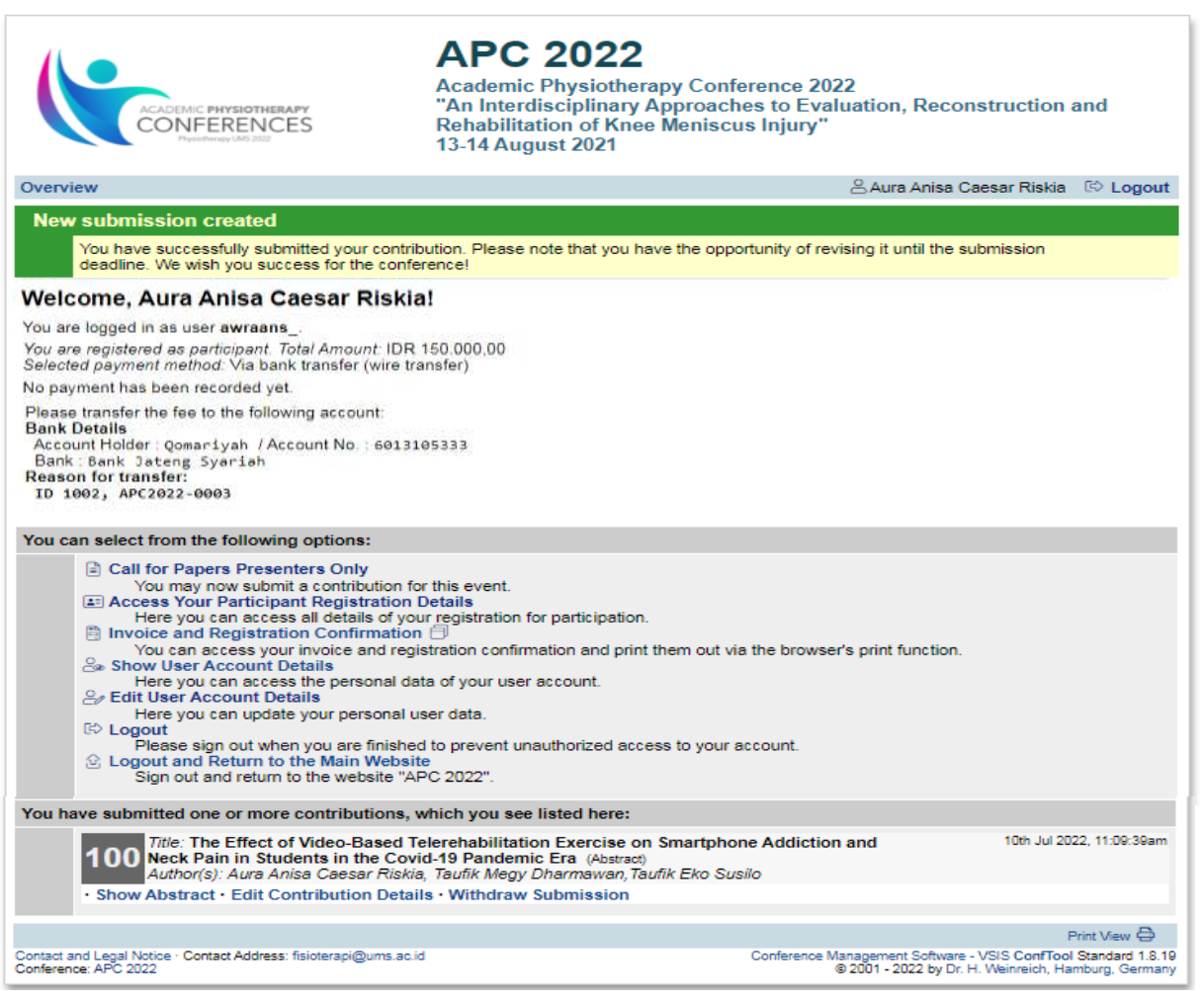

- 5. Setelah semua proses selesai tunggu paper diterima reviewer dan memberikan keputusan reviewer apakah paper diterima, paper diterima dengan revisi atau paper ditolak
- 6. Pemberitahuan *letter of acceptance* akan dikirimkan oleh panitia ke *e-mail* masing-masing peserta

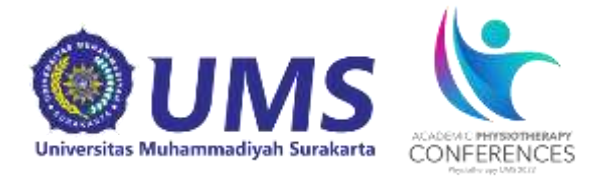

#### Tahap Submit Full Paper

1. Untuk mengirimkan paper silahkan pilih Call for Papers Presenter Only

| ACADEMIC PHYSIOTHERAPY<br>CONFERENCES<br>Pysiaturage UMS 202                                                                                                    | APC 2022<br>Academic Physiotherapy Conference 2022<br>"An Interdisciplinary Approaches to Evaluation, Reconstruction and<br>Rehabilitation of Knee Meniscus Injury"<br>13-14 August 2021                                                                                    |
|----------------------------------------------------------------------------------------------------|----------------------------------------------------------------------------------------------------|
| Overview                                                                                                    | 🖉 Aura Anisa Caesar Riskia 🛛 🗈 Logout                                                                                                    |
| Participation Data Has Been Saved                                                                                                    |                                                                                                    |
| The participation registration has been save<br>confirmation and/or an invoice either now or                                                                                                    | d successfully. From the ConfTool "overview" page you can print out a registration<br>later.                                                                                                    |
| Welcome, Aura Anisa Caesar Riskia                                                                                                    | al                                                                                                    |
| You are logged in as user awraans .                                                                                                    |                                                                                                    |
| You are registered as participant. Total Amount: IDR<br>Selected payment method: Via bank transfer (wire tr                                                                                                    | 150.000,00<br>ansfer)                                                                                                    |
| No payment has been recorded yet.                                                                                                    |                                                                                                    |
| Please transfer the fee to the following account:<br>Bank Details<br>Account Holder: Qomariyah / Account No.: 60131<br>Bank: Bank Jateng Syariah<br>Reason for transfer:<br>ID 1002, APC2022-0003                                                                                                    | 105333                                                                                                    |
| You can select from the following options:                                                                                                    |                                                                                                    |
| <ul> <li>Call for Papers Presenters Only<br/>You may now submit a contribution for<br/>Access Your Participant Registration<br/>Here you can access all details of yo</li> <li>Invoice and Registration Confirmation<br/>You can access your invoice and reg</li> <li>Show User Account Details<br/>Here you can update your personal de<br/>Edit User Account Details<br/>Here you can update your personal u</li> <li>Logout<br/>Please sign out when you are finishe</li> <li>Logout and Return to the Main Websi<br/>Sign out and return to the website "A</li> </ul> | or this event.<br>Details<br>n ⊖<br>istration for participation.<br>n of<br>istration confirmation and print them out via the browser's print function.<br>ata of your user account.<br>user data.<br>It to prevent unauthorized access to your account.<br>te<br>PC 2022". |

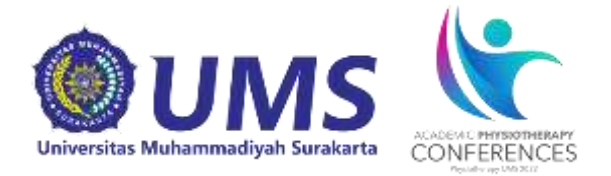

 Selanjutnya akan muncul halaman sebagai berikut dan isi kolom sesuai dengan *paper* yang akan dikirim. Pastikan juga untuk mengganti bagian *Conference Track/Submission Type* menjadi *Full Paper*. Contoh:

|                                                                                                   | APC 2022<br>Academic Physiotherapy Conference 2022<br>"An Interdisciplinary Approaches to Evaluation, Reconstruction and<br>Rehabilitation of Knee Meniscus Injury"<br>13-14 August 2021                                                                                                    |
|---------------------------------------------------------------------------------------------------|----------------------------------------------------------------------------------------------------|
| Overview                                                                                          | 🛎 Aura Anisa Caesar Riskia 🛛 🖓 Logout                                                                                                    |
| Submission of a Contribution                                                                      | n - Step 1                                                                                                    |
| Please complete the form below in order to sul<br>The next steps will allow you to preview your s | bmit your contribution. All fields marked with an asterisk (*) must be filled in.<br>ubmission, upload files to the server (if required), and to save your submission.                                                                                                    |
| Information on This Contribution<br>Submitted by                                                  | Riskia, Aura Anisa Caesar<br>Universitas Muhammadiyah Surakarta, ID                                                                                                    |
| Conference Track / Submission Type                                                                | Full Paper 🗙                                                                                                    |
| Information on Author(s)                                                                          |                                                                                                    |
| * Author(s)                                                                                       | Aura Anisa Caesar Riskia, Taufik Megy Dharmawan, Taufik Eko Susilo                                                                                                    |
|                                                                                                   | Please list all authors separated by commas.<br>Example: Firstname Surname, John Doe                                                                                                    |
| E-Mail Addresses of All Co-authors                                                                | j120180028@student.ums.ac.id,tes325@ums.ac.id                                                                                                    |
|                                                                                                   | Please enter further e-mail addresses (separated by commas) if you want to receive additional<br>notifications regarding your contribution.                                                                                                    |
| Contribution Details                                                                              |                                                                                                    |
| * Title of Contribution                                                                           | The Effect of Video-Based Telerehabilitation Exercise on Smartphone Addiction and Neck Pain i                                                                                                    |
| * Abstract                                                                                        | In the era of the Covid-10 pandemic, the government implemented a policy for learning using online methods. This online method has an impact on increasing the intensity of smartphone sea. The high use of smartphones can cause addiction to smartphones and also increase the risk of neck pain due to improper posture. The purpose of the study was to determine the effect of giving exercise in the form of video on the number of addiction to smartphones and the intensity of neck pain. This type of research used an experimental study with a single group pre-post test design approach with a research sample of 6 people. Participants in this study were given a video exercise-based telerehabilitation intervention which was carried out 3 times a week for 3 weeks with stretching exercises in the neck, shoulder and wrist areas. The results of the data analysis test with parametric • |
| * Keywords                                                                                        | Telerehabiliton, Exercise, Smartphone Addiction, Neck Pain, COVID-19                                                                                                    |
| Remark/Message from the Authors to the<br>Program Committee and Chairs                            | Please enter up to five keywords for your contribution here, separated by commas.                                                                                                    |
|                                                                                                   | Proceed ==>                                                                                                    |
| > index > newPaper                                                                                | - ma vita 🖯                                                                                                    |
| Contact and Legal Notice - Contact Address: fisioterapi@u<br>Conference: APC 2022                 | ums ac.ld Conference Management Software - VSIS ConfTool Standard 1.8.19<br>© 2001 - 2022 by Dr. H. Weinreich, Hamburg, Germany                                                                                                    |

Periksa kembali data-data, apabila sudah sesuai klik Proceed.

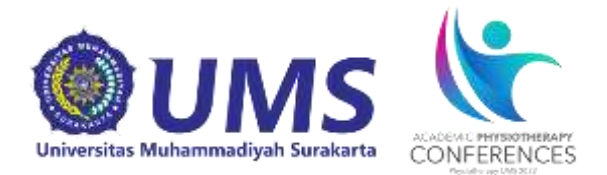

#### 3. Maka akan muncul halaman sebagai berikut:

|                                                                                                    | APC 2022<br>Academic Physiotherapy Co<br>"An Interdisciplinary Approa<br>Rehabilitation of Knee Menis<br>13-14 August 2021 | nference 2022<br>ches to Evaluation, Reconstruction and<br>cus Injury"                                                |  |  |
|----------------------------------------------------------------------------------------------------|----------------------------------------------------------------------------------------------------|----------------------------------------------------------------------------------------------------|--|--|
| Overview                                                                                                    |                                                                                                    | 👃 Aura Anisa Caesar Riskia 🛛 © Logout                                                                                 |  |  |
| 🖹 Submission of a Contribution - S                                                                                                    | tep 2                                                                                                    |                                                                                                    |  |  |
| You now have the option of uploading a file containing<br>"Save Submission, Upload File(s) Later". Please note<br>deadline!                                                                                                    | your contribution to the server. If you<br>that your file must successfully be                                             | wish to submit a document at a later time, please click on<br>uploaded to the server prior to the submission          |  |  |
| Contribution Details                                                                                                    |                                                                                                    |                                                                                                    |  |  |
| The Effect of Video-Based Telerehal<br>and Neck Pain in Students in the Co<br>Full Paper                                                                                                    | bilitation Exercise on Sma<br>wid-19 Pandemic Era                                                                          | irtphone Addiction                                                                                                    |  |  |
| Aura Anisa Caesar Riskia, Taufik Megy Dharmawa<br>Submitted by: Aura Anisa Caesar Riskia                                                                                                    | n, Taufik Eko Susilo                                                                                                    |                                                                                                    |  |  |
| Keywords: Telerehabiliton, Exercise, Smartphone Addi                                                                                                    | tion,Neck Pain,COVID-19                                                                                                    |                                                                                                    |  |  |
| Abstract                                                                                                    |                                                                                                    |                                                                                                    |  |  |
| In the era of the Covid-19 pandemic, the government implemented a policy for learning using online methods. This online method has an impact on increasing the intensity of smartphone<br>use. The high use of smartphones can cause addiction to smartphones and also increase the risk of neck pain due to improper posture. The purpose of the study was to determine the effect<br>of plving exercise in the form of video on the number of addiction to smartphones and the intensity of neck pain. This type of research used an experimental study with a single group pre-<br>post test design approach with a research sample of 6 people. Participants in this study were given a video exercise-ossed telereholitation intervention which was carried out 3 times a<br>week for 3 weeks with stretching exercises in the neck, shoulder and wrist areas. The results of the data analysis test with parametric paired sample test, obtained p = 0.287 (p> 0.05) for<br>neck pain and the value of smartphone addiction p = 0.566 (p> 0.05). Measuring neck pain using the Neck Disability index (NCI) and the level of addiction to smartphones<br>amartphone Addiction Scale (8A8). There is no significant effect of giving video-based exercise on the level of smartphone addiction and the intensity of neck pain. |                                                                                                    |                                                                                                    |  |  |
| Upload File(s) Later                                                                                                    | Datum ta étan d                                                                                                    | Raus Rubmission Linkard Ellevis) Lafar                                                                                |  |  |
|                                                                                                    | Return to step 1                                                                                                    | save submission, Opicad File(s) Later                                                                                 |  |  |
| If you wish to upload your file now, please use the for                                                                                                    | m below. You can update your contribu                                                                                      | tion until the submission deadline.                                                                                   |  |  |
| Information on This Contribution                                                                                                    | 1997                                                                                                    |                                                                                                    |  |  |
| Title of Contribution The Ef                                                                                                    | fect of Video-Based Telerehabilitation 8<br>Its in the Covid-19 Pandemic Era                                               | Exercise on Smartphone Addiction and Neck Pain in                                                                     |  |  |
| Author(s) Aura A                                                                                                    | nisa Caesar Riskia, Taufik Megy Dharr                                                                                      | mawan, Taufik Eko Susilo                                                                                              |  |  |
| Upload file(s) to server                                                                                                    |                                                                                                    |                                                                                                    |  |  |
| Please note Please                                                                                                    | use this Paper Template.                                                                                                   |                                                                                                    |  |  |
| File Types The to                                                                                                    | lowing file extensions are allowed: doo                                                                                    | c, docx, rtf                                                                                                    |  |  |
| Select filen The Choo                                                                                                    | se File No vie chosen                                                                                                    | bytes.                                                                                                    |  |  |
|                                                                                                    |                                                                                                    | Upload File(s) and Complete Submission                                                                                |  |  |
| Up until the end of the submission deadline you have                                                                                                    | the opportunity to upload revised ver                                                                                      | sions of your contribution to the server.                                                                             |  |  |
| > index > newPaper                                                                                                    |                                                                                                    | Print View 🖨                                                                                                    |  |  |
| Contact and Legal Notice - Contact Address: fisioterapl@ums.ac.id<br>Conference: APC 2022                                                                                                    |                                                                                                    | Conference Management Software - VSIS ConfTool Standard 1.8.19<br>© 2001 - 2022 by Dr. H. Weinreich, Hamburg, Germany |  |  |

Periksa Kembali data-data yang terdapat di masing-masing kolom. Untuk menggunggah file full paper klik **Choose File**. File harus berbentuk *.doc* atau *.docx* dengan format dengan nama file **Call for Papers 2022\_Nama Peneliti.** Contoh: Call for Papers 2022\_Aura Anisa Caesar Riskia

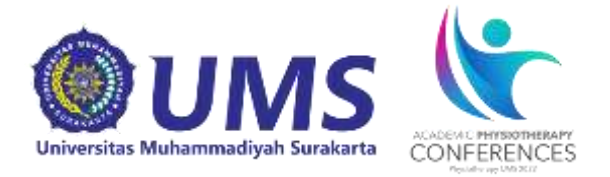

- Kemudian pilih file yang akan di upload lalu klik Open. Selanjutnya akan muncul nama dokumen yang telah dipilih
- 5. Kemudian klik Upload File(s) and Complete Submission

| 0                                                                                                    | APC 2022                                                                                                |                                                                                                    |
|----------------------------------------------------------------------------------------------------|----------------------------------------------------------------------------------------------------|----------------------------------------------------------------------------------------------------|
|                                                                                                    | Academic Physiotherapy<br>"An Interdisciplinary App                                                     | Conference 2022<br>proaches to Evaluation, Reconstruction and                                                                      |
| CONFERENCES                                                                                                    | Rehabilitation of Knee Me<br>13-14 August 2021                                                          | eniscus Injury"                                                                                                    |
| Overview                                                                                                    |                                                                                                    | 😤 Aura Anisa Caesar Riskia 🔅 Logout                                                                                                |
| Submission of a Contribution                                                                                                    | - Step 2                                                                                                |                                                                                                    |
| You now have the option of uploading a file cont<br>"Save Submission, Upload File(s) Later". Please<br>deadline!                                 | aining your contribution to the server. If<br>e note that your file must successfull                    | you wish to submit a document at a later time, please click on<br>y be uploaded to the server prior to the submission              |
| Contribution Details                                                                                                    |                                                                                                    |                                                                                                    |
| The Effect of Video-Based Telero<br>and Neck Pain in Students in the                                                                             | ehabilitation Exercise on S<br>e Covid-19 Pandemic Era                                                  | martphone Addiction                                                                                                    |
| Full Paper<br>Aura Anisa Ceasar Riskia, Taufik Megy Dharn<br>Submitted by: Aura Anisa Caesar Riskia                                              | nawan,Taufik Eko Susilo                                                                                 |                                                                                                    |
| Keywords: Telerehabiliton, Exercise, Smartphone                                                                                                  | Addiction,Neck Pain,COVID-19                                                                            |                                                                                                    |
| neck pain and the value of smartphone addiction p = 0.666<br>Smartphone Addiction Bosle (848). There is no significant o<br>Upload File(s) Later | (p> 0.05). Measuring neck pain using the Neck Di<br>mect of giving video-based exercise on the level of | sability index (NDI) and the level of addiction to smartphones with the<br>of smartphone addiction and the intensity of heck pain. |
|                                                                                                    | Return to Step 1                                                                                        | Save Submission, Upiced File(s) Later                                                                                              |
| If you wish to upload your file now, please use th                                                                                               | ne form below. You can update your con                                                                  | tribution until the submission deadline.                                                                                           |
| Information on This Contribution                                                                                                    |                                                                                                    |                                                                                                    |
| Conference Track / Submission Type                                                                                                    | ull Paper                                                                                               |                                                                                                    |
| Title of Contribution                                                                                                    | he Effect of Video-Based Telerehabilitat<br>Students in the Covid-19 Pandemic Era                       | tion Exercise on Smartphone Addiction and Neck Pain in                                                                             |
| Author(s) A                                                                                                    | kura Anisa Ceasar Riskia, Taufik Megy D                                                                 | /harmawan, Taufik Eko Susilo                                                                                                    |
| Upload file(s) to server                                                                                                    |                                                                                                    |                                                                                                    |
| Please note                                                                                                    | Please note Please use this Paper Template.                                                             |                                                                                                    |
| File Types T                                                                                                    | File Types The following file extensions are allowed: doc, docx, rtf                                    |                                                                                                    |
| Columb Element                                                                                                    | be maximum file size allowed is 40 m                                                                    | regabytes.                                                                                                    |
| Select menan e                                                                                                    | Choose File Call for Pap r Riskia.doo                                                                   |                                                                                                    |
|                                                                                                    |                                                                                                    | Upload File(s) and Complete Submission                                                                                             |
| Up until the end of the submission deadline you                                                                                                  | have the opportunity to upload revised                                                                  | versions of your contribution to the server.                                                                                       |
| > index > newPaper                                                                                                    |                                                                                                    | Print View 🖨                                                                                                    |
| Contact and Legal Notice - Contact Address: fisioterapl@un<br>Conference: APC 2022                                                               | ns.ec.ld                                                                                                | Conference Management Software - V8/8 ConfTool Standard 1.8.19<br>© 2001 - 2022 by Dr. H. Weitvreich, Hamburg, Germany             |

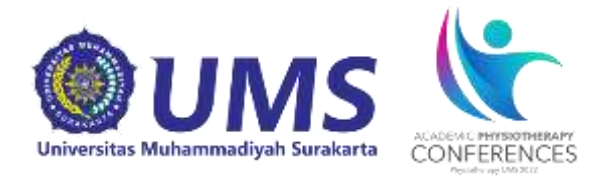

6. Halaman akan kembali ke halaman utama dengan tambahan rincian paper yang telah dikirimkan

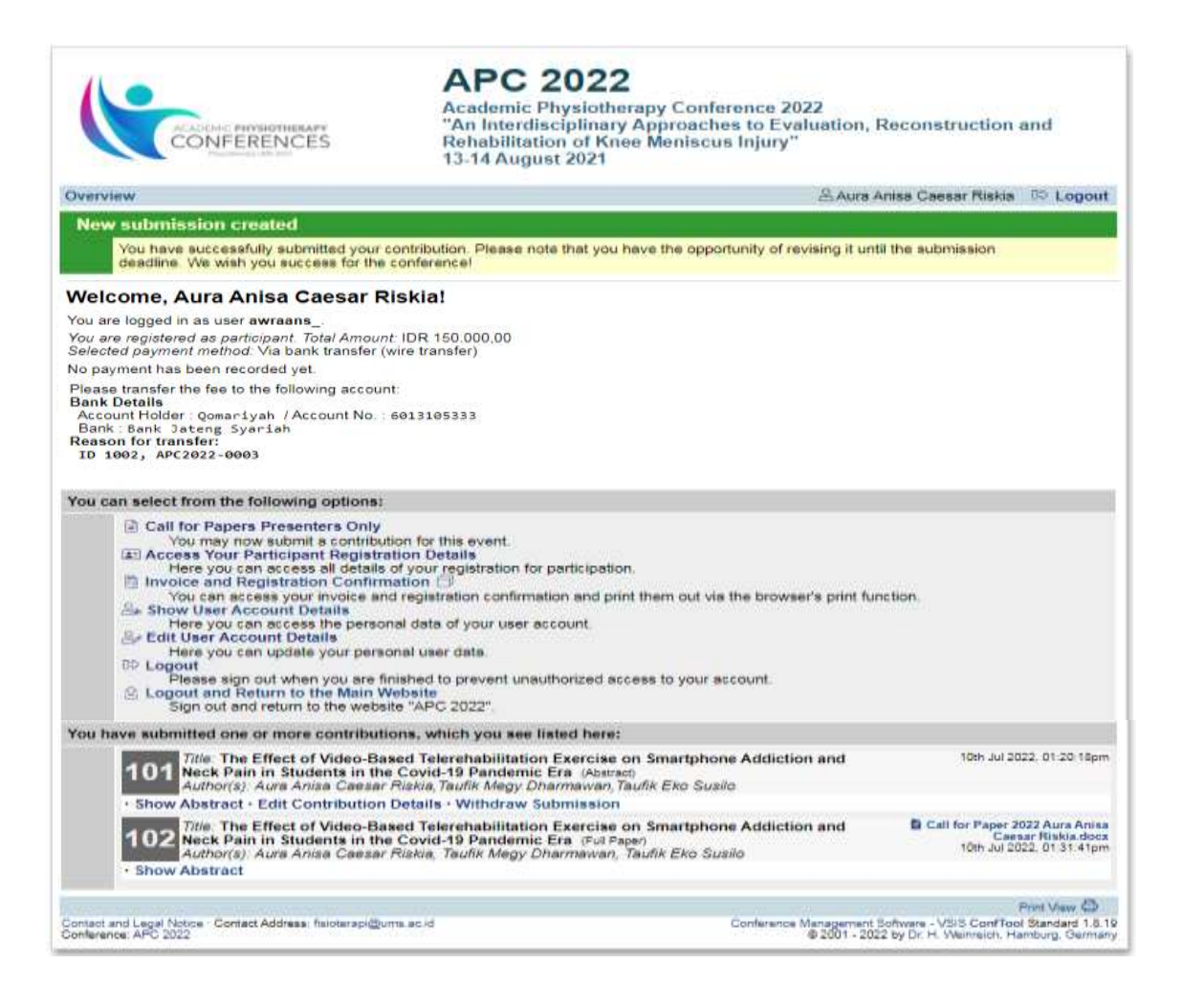